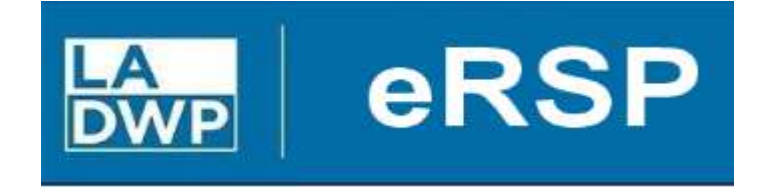

## www.ladwp.com/ersp

## Electronic Request Solicit Procure (eRSP)

# Vendor Registration User Reference Guide

Rev. 07/13/2023

| eRSP Registration Information Summary |             |   |  |  |
|---------------------------------------|-------------|---|--|--|
| User Name:                            |             |   |  |  |
| Password:                             |             | _ |  |  |
|                                       | NAICS Codes |   |  |  |
|                                       |             |   |  |  |
|                                       |             |   |  |  |
|                                       |             |   |  |  |
|                                       |             |   |  |  |
|                                       |             |   |  |  |
|                                       |             |   |  |  |

Print this page (document your eRSP information for future use)

1. Open an internet browser and go to: <u>www.ladwp.com/ersp.</u> Click the eRSP hyperlink on the upper right-hand corner.

| to eRSP                                                                      |       |
|------------------------------------------------------------------------------|-------|
| o directly to the Electronic Bio<br>rstem, click on <mark>eRSP 12</mark> 7 . | lding |

2. The landing page website also contains information regarding the status of the eRSP System and access to training materials that will assist you with registration and online bidding. Click "Vendor Registration."

|                                                                                | Welcome LADWP Business Partners!<br>The electronic Request-Solicit-Procure System (eRSP) is currently being revamped<br>and will relaunch August 1, 2023 with new and improved features including:                                                                                                    | Registered User Login:<br>Username                                                                                                    |
|--------------------------------------------------------------------------------|----------------------------------------------------------------------------------------------------|----------------------------------------------------------------------------------------------------|
| eRSP Home<br>Vendor Registration<br>Browse Opportunities                       | <ul> <li>New bidding portal for an easier more efficient experience</li> <li>Streamlined bidding process, reducing administrative burdens, paperwork, and associated costs</li> <li>Enhanced transparency and fairness ensuring a level playing field for all biddere</li> </ul>                                                                                                    | Forgot your username or password?                                                                                                    |
| Help Menu<br>Help Desk open from<br>7:00am - 3:00pm M-F<br>(213)367-eRSP(3777) | <ul> <li>Access to more LADWP contracting opportunities for a wider range of bidders</li> <li>Newly enhanced cyber security features</li> <li>Seamless integration into LADWP's system</li> <li>Proven familiarity and reliability</li> </ul>                                                                                                    | Browser<br>Recommendation:<br>eRSP is designed to work<br>with modern browsers                                                                                   |
| Contact us by e-mail<br>purchbids@ladwp.com                                    | Beginning July 17, 2023, all bidders are welcome to register and create a vendor profile on new eRSP system at https://ersp.ladwp.com. Meanwhile, all LADWP bids closing on or before July 31, 2023 will still need to be submitted through the Ivalua dropbox. In addition, all current LADWP bid opportunities are being listed on the City of L.A.'s www.rampla.org website. If you are not a current user, you can register at www.rampla.org for free, view opportunities and download the necessary bid documents. Instructions for bid submittals are located in the bidding documents. If you have any questions, please contact us via email at purchbids@ladwp.com | including Edge, Chrome and<br>Firefox. Using other<br>browsers (e.g. Internet<br>Explorer) could prevent<br>users from completing the<br>online bidding process. |

Copyright © 2001 - 2023 OGMA Consulting Corp

Privacy Disclaimer

3. Once you click the "Vendor Registration" button, you will see the eRSP Registration screen shown below. There will be a check mark in the boxes associated with Electronic Notification and Electronic Bidding. Leave these boxes checked and then click "Next".

|                                                                                                    | RSP                                                                                                    |
|----------------------------------------------------------------------------------------------------|----------------------------------------------------------------------------------------------------|
| eRSP Home                                                                                              | Registration         (Test)         Provide personal and company information and create your own product/service and location profile.         Initial registration allows one Primary user per company. After completing the registration, the company Primary user may request the ability to add and maintain additional users. |
| Vendor Registration<br>Browse Opportunities                                                            | eServices Information<br>Select from the following                                                                                                    |
| Help Menu<br>Help Desk open from<br>7:00am - 3:00pm M-F<br>(213)367-eRSP(3777)<br>Contact us by e-mail | <ul> <li>Electronic Notification</li> <li>Email Notification will inform you by email about Bids that match your product/location profile.</li> <li>Electronic Bidding</li> <li>The 'eBid' service allows a 'validated' user to submit electronic bid responses to posted opportunities. As well</li> </ul>                        |
| purchbids@ladwp.com                                                                                    | and if requested, users will be notified of awards and companies may self - administer their user(s). Choose Services Step 1 of 6                                                                                                    |
|                                                                                                    | Тор                                                                                                    |

Copyright © 2001 - 2023 OGMA Consulting Corp

Privacy Disclaimer

4. Review the eRSP Terms and Conditions of Use.

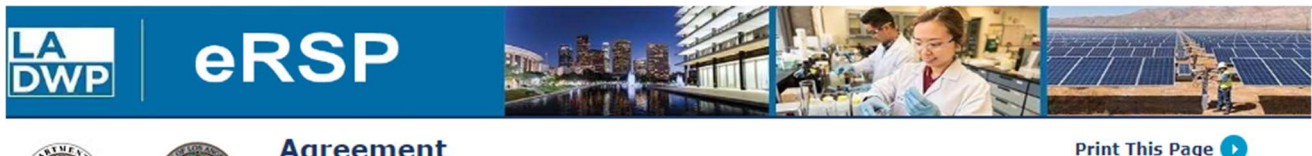

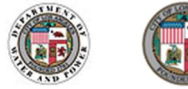

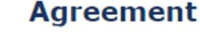

eRSP TERMS AND CONDITIONS OF USE

eRSP Home

Help Menu Help Desk open from 7:00am - 3:00pm M-F (213)367-eRSP(3777) Contact us by e-mail purchbids@ladwp.com Welcome to the Electronic Request-Solicit-Procure system (eRSP), the Los Angeles Department of Water and Power's (Department) electronic procurement system. For our external procurement-related stakeholders, eRSP enables online company-representative registration (Registration) and online submission of a response (Response) to an Invitation for Bid (IFB), Request for Information (RFI), Request for Proposal (RFP), or Request for Quotation (RFQ) opportunity issued by the Department. By using eRSP for any purpose, this Agreement details your responsibilities as a user.

TO USE eRSP, YOU MUST READ AND AGREE TO THE FOLLOWING TERMS AND CONDITIONS OF USE BY CLICKING ON THE "I UNCONDITIONALLY AGREE" BUTTON ON THE BOTTOM OF THIS PAGE. OTHERWISE, CLICK ON THE "I DO NOT AGREE" BUTTON AT THE BOTTOM OF THIS PAGE BUT NOTE THAT YOU WILL NOT BE ABLE TO PARTICIPATE IN DEPARTMENT PROCUREMENT OPPORTUNITIES.

#### 1. ACCEPTANCE OF TERMS OF SERVICE

eRSP (the "Service") is provided by the Department to individual company-representatives ("Users", "You", "You" or "Company") under these eRSP Terms of Service (the "Terms") and any operating rules or policies that may be published from time to time by the Department. Together with any other written contract or written Statement of Understanding, these Terms comprise the entire agreement between You and the Department and supersedes all prior agreements between the parties regarding the subject matter contained herein. YOU AGREE TO READ THESE TERMS CAREFULLY BEFORE USING eRSP. Using eRSP signifies that You have read and accepted these Terms. If You do not agree to these Terms, You shall not use eRSP, and any such use is unauthorized. All Registration/Response information transmitted to the Department via eRSP by an unauthorized user may be deemed by the Department as legally void, ineffective and of no force or effect.

2. REPRESENTATION OF LEGAL AUTHORITY

By submitting Your Registration information including a confidential password, You declare under penalty of perjury that You are legally authorized to represent the Company for which Your registration is entered and affiliated with. You agree that the Department may submit Your information to Your Company's Corporate Headquarters to verify or authenticate Your registration. Without limiting any other remedies under the law and in equity, the Department may immediately issue a warning, temporarily suspend, indefinitely suspend or terminate Your access to eRSP, should the Department be unable to verify or authenticate Your registration, or if the Department believes that Your actions may cause legal liability for You, other Users, or the Department.

3. LEGAL EFFECTS OF PASSWORD

Copyright © 2001 - 2023 OGMA Consulting Corp

Privacy Disclaimer

Version (O&PEN OPEN\_v300\_LADWP (v3.00.057))

5. Continue to scroll down to read the entire Agreement. Click "I Unconditionally Agree" to continue the registration or "I Do Not Agree" to exit the registration.

#### 15. JURISDICTION

This Agreement shall be governed by the laws of the State of California without regards to any conflict-of-law principles and subject to the exclusive jurisdiction and venue of the state and federal courts located within the City and County of Los Angeles, California.

#### QUESTIONS?

If you have any questions, please contact the eRSP Service Desk: Email - purchbids@ladwp.com Phone - (213) 367-eRSP (3777)

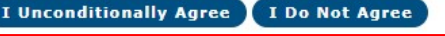

Copyright © 2001 - 2023 OGMA Consulting Corp

Privacy Disclaimer

6. Enter your contact information. Fields with an asterisk are required. Click "Next" after you finish entering your contact information.

|                                             | RSP                    |                                                                                                    |                                                          |
|---------------------------------------------|------------------------|----------------------------------------------------------------------------------------------------|----------------------------------------------------------|
|                                             | Self Registr           | ation                                                                                                    |                                                          |
|                                             | Provide personal iden  | ification information                                                                                           |                                                          |
| eRSP Home                                   | 🧿 Contact In           | ormation                                                                                                    |                                                          |
|                                             | First Name:            | *                                                                                                    |                                                          |
| Help Menu<br>Help Desk open from            | Middle Name:           |                                                                                                    |                                                          |
| 7:00am - 3:00pm M-F<br>(213)367-eRSP(3777)  | Last:                  | *                                                                                                    |                                                          |
| Contact us by e-mail<br>purchbids@ladwp.com | User Name:             | *                                                                                                    |                                                          |
|                                             | Password:              | Passwords must be 8 to 64 characters long.<br>Passwords must contain at least 2 character categories (lowercase | letter, uppercase letter, number, or special character). |
|                                             | Confirm Password:      |                                                                                                    |                                                          |
|                                             | Telephone:             | * 1 * Number                                                                                                    | Extension                                                |
|                                             | E-mail:                | * joejjoey@aol.com                                                                                              |                                                          |
|                                             | * Indicates a required | field                                                                                                    |                                                          |
|                                             | Back                   | Step 2 of 6                                                                                                    | Next                                                     |
|                                             |                        |                                                                                                    |                                                          |
|                                             |                        |                                                                                                    |                                                          |
|                                             |                        |                                                                                                    |                                                          |
| Copyright © 2001 - 2023 OGMA C              | onsulting Corp         | Privacy Disclaimer                                                                                              | Version (O&PEN OPEN_v300_LADWP (v3.00.057))              |

7. eRSP will confirm your information. Click "Next."

|                                        | RSP                                  |                                                                                                    |
|----------------------------------------|--------------------------------------|----------------------------------------------------------------------------------------------------|
|                                        | Person                               | Confirmation                                                                                                    |
|                                        | ? The follo<br>registrat<br>Write do | wing individual has been created within the eRSP system. If you do not wish to continue with<br>ion, you may logout of eRSP and finish your registration at a later date. Remember: Do Not Re-Register -<br>wn the User Name and Password you created and use it to re-enter the eRSP system. |
| Welcome Screen<br>Browse Opportunities | To contin                            | nue with this registration process click "Next" and you will be prompted to place your "Company                                                                                                    |
| Continue Registration<br>eRSP Time     | Person I                             | nformation                                                                                                    |
| Exit from eRSP                         | Name:                                | ĴŴ/Shith                                                                                                    |
| Holp                                   | User Name:                           | jispolet,                                                                                                    |
| Help Desk open from                    | Phone:                               | 1<(8)81/850<1224                                                                                                    |
| (213)367-eRSP(3777)                    | Email:                               | ijsmith@gmaiksom                                                                                                    |
|                                        |                                      |                                                                                                    |

Person Info Step 2 of 6

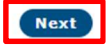

8. Partially enter your company name instead of the full name in the Company Name field (this makes it easier to find your company in the system database). Click "Submit" to search.

|                                                                                                    | RSP                                                                                                    |                                                                                                    |
|----------------------------------------------------------------------------------------------------|----------------------------------------------------------------------------------------------------|----------------------------------------------------------------------------------------------------|
| Welcome Screen<br>Browse Opportunities<br>Continue Registration                                          | <ul> <li>Please search for your company to make sure that it is not already registered in search results are returned, this means your company is not yet registered and Company Registration page by clicking "Next".</li> <li>Any search results that are found are possible matches to your search criteria. your company, you can submit a request to be affiliated with that company by clicking "Next".</li> </ul> | n the eRSP System. If no matching<br>I you may then proceed to the<br>If you think any of the results are<br>selecting the checkbox and then |
| eRSP Time<br>Exit from eRSP<br>Help<br>Help Desk open from<br>7:00am - 3:00pm M-F<br>(213)367-eRSP(3777) | Find Company Company Name:  City:  * indicates a required field                                                                                                    | )<br>Search                                                                                                    |
|                                                                                                    | Back Organization Info<br>Step 3 of 6                                                                                                    |                                                                                                    |

Copyright © 2001 - 2023 OGMA Consulting Corp

Privacy Disclaimer

9. EXISTING LADWP VENDOR: Companies who have already done business with LADWP have been preloaded into the eRSP System. Search company name and ensure it is not preloaded into the eRSP System. If the company name appears, click the box to the right of the name and click "Next". If the company name does not appear, as shown below, click "Next" to continue with new vendor registration.

|                                                                                                    | RSP                                                                                                    |
|----------------------------------------------------------------------------------------------------|----------------------------------------------------------------------------------------------------|
| Welcome Screen<br>Browse Opportunities<br>Continue Registration<br>eRSP Time<br>Exit from eRSP<br>Help<br>Help Desk open from<br>7:00am - 3:00pm M-F<br>(213)367-eRSP(3777) | Company Search Please search for your company to make sure that it is not already registered in the eRSP System. If no matching search results are returned, this means your company is not yet registered and you may then proceed to the Company Registration page by clicking "Next". Any search results that are found are possible matches to your search criteria. If you think any of the results are your company, you can submit a request to be affiliated with that company by selecting the checkbox and then clicking "Next". |
|                                                                                                    | No company was found with that name. Please check the name you provided. Specifying a portion of the name may provide results.  * indicates a required field Back Organization Info Step 3 of 6 Next                                                                                                    |

Privacy Disclaimer

10. NEW DWP VENDOR: Companies who have NOT done business with LADWP must register the company in addition to the company contact information that was entered above. Input your company information (two pages - click "Next" to go to the second page).

\*\* PAGE ONE OF COMPANY INFORMATION (only showing portion of page) \*\*

|                                            | RSP                    |                                                                                                    |
|--------------------------------------------|------------------------|----------------------------------------------------------------------------------------------------|
|                                            | Self Registratio       | on for eBidding                                                                                    |
| ATTE PO                                    | Primary Contact        |                                                                                                    |
| Welcome Screen                             | Name: Xiii/Sikiiik     | XXX                                                                                                |
| <b>Browse Opportunities</b>                | Email: Xiswith@g       | meilxem                                                                                            |
| Continue Registration<br>eRSP Time         | Your Job Title:        |                                                                                                    |
| Exit from eRSP                             | Company Informat       | tion                                                                                               |
| Help                                       | Vendor#:               |                                                                                                    |
| Help Desk open from<br>7:00am - 3:00pm M-F | Doing Business as:     | *                                                                                                  |
| (213)367-eRSP(3777)                        | Legal Business Name:   | □ Same as Doing Business As                                                                        |
|                                            | or Enter Name:         | *                                                                                                  |
|                                            | RAMP Registration ID#: | (Go to https://www.rampla.org)                                                                     |
|                                            | Business Class:        | Sole Proprietorship 🗸 📩 (mm/dd/yyyy)                                                               |
|                                            | Telephone:             | Country Code     Area Code     Number     Extension       *     1     *     818     *     456-1234 |
|                                            | Fax:                   |                                                                                                    |
|                                            | Mobile:                |                                                                                                    |
|                                            | Toll Free:             |                                                                                                    |
|                                            | E-mail Address:        | * 2000000000000000000000000000000000000                                                            |
|                                            | Website Address:       | http://                                                                                            |
|                                            | Address:               | *                                                                                                  |
|                                            | Address:               |                                                                                                    |
|                                            | Address:               |                                                                                                    |
|                                            | Address:               |                                                                                                    |
|                                            | City:                  | * Select City                                                                                      |
| Copyright © 2001 - 2023 OGMA C             | onsulting Corp         | Privacy Disclaimer Version (O&PEN OPEN_v300_LADWP (v3.00.057))                                     |

11. Company Identification Information – Continued. Provide the requested information then click "Next."

#### \*\* PAGE TWO OF COMPANY INFORMATION \*\*

|                                                                   | RSP                                                              |                                                                                               |
|-------------------------------------------------------------------|------------------------------------------------------------------|-----------------------------------------------------------------------------------------------|
|                                                                   | <b>Company Identifica</b>                                        | tion Information - Continued                                                                  |
|                                                                   | If you have any questions or co<br>Center at 213-367-2252 (Conta | ncerns about the information on this page, please contact the Vendor Liaison ct us by email). |
| Welcome Screen                                                    | <b>Company Characteristics</b>                                   |                                                                                               |
| Browse Opportunities                                              | LA Code                                                          | ○ YES ○ NO                                                                                    |
| eRSP Time                                                         | BTRC Number                                                      |                                                                                               |
| Exit from eRSP                                                    |                                                                  |                                                                                               |
|                                                                   | Back                                                             | Organization Info Next                                                                        |
| Help                                                              |                                                                  |                                                                                               |
| Help Desk open from<br>7:00am - 3:00pm M-F<br>(213)367-eRSP(3777) | * indicates a required field                                     |                                                                                               |

Copyright © 2001 - 2023 OGMA Consulting Corp

Privacy Disclaimer

12. Diversity Certifications: Choose one of the options. If "Prefer not to disclose" or "No Certifications to enter" is chosen, click "Next."

If "Identify Certification(s)" is selected, click the button in red box.

| LA<br>DWP el                                                                                   | RSP                                                                                                    |                                                                                                    |  |
|------------------------------------------------------------------------------------------------|----------------------------------------------------------------------------------------------------|----------------------------------------------------------------------------------------------------|--|
|                                                                                                | Diversity C<br>This is a listing<br>company.                                                                                                    | of active, expired, and future business size and/or business diversity certification(s) for your                                                                                                    |  |
| Welcome Screen<br>Browse Opportunities<br>Continue Registration<br>eRSP Time<br>Exit from eRSP | <ul> <li>Click the "Ident<br/>update or delet<br/>program, certifi<br/>Those wishing r<br/>"Prefer not to d<br/>Certifications to</li> <li>Select one of th</li> <li>** OPrefer not to</li> </ul> | tify Certification(s)" button to add new certification(s). Click on an existing active certification to<br>te it. With the exception of the Local Business Preference Program (LBPP) and the SBE/DVBE<br>fication information is collected for information purposes only.<br>not to disclose business size and/or business diversity certification information should select the<br>disclose" radio button on this page. Those without certification information should select the "No<br>o enter" radio button on this page.<br><b>the following options:</b><br>o disclose |  |
| Help<br>Help Desk open from<br>7:00am - 3:00pm M-F<br>(213)367-eRSP(3777)                      | ** ONO Certificat **   Time Identify Certi No results were                                                                                                    | tions to enter<br>tification(s)<br>e found                                                                                                    |  |
|                                                                                                | ** indicates that on                                                                                                    | ne of the fields in this set is required.                                                                                                    |  |

Step 3 of 6

Privacy Disclaimer

13. A new window will open. Provide your company's certification one at a time. Select from the certification type then provide corresponding information. Click "Save and Close" or "save & Add Another" as appropriate.

| ldentify Certification - Wo                                                 | rk - Microsoft Edge —                                                                                                    |       | × |
|-----------------------------------------------------------------------------|----------------------------------------------------------------------------------------------------|-------|---|
| https://ersptest.joi                                                        | nt.ladwp.com/open.dll/showSelfRegisterExtOrgCertMaint?sessionID=32171359&orgPoptId=14                                                                                                    | 49331 | A |
| LA<br>DWP                                                                   |                                                                                                    | Close | • |
| Identify Certi                                                              | fication                                                                                                    |       |   |
| Por certification defi                                                      | nitions click here.                                                                                                    |       |   |
| Certification Type:                                                         | <ul> <li>DBE - Disadvantaged Business Enterprise</li> <li>DVBE - Disabled Veteran Business Enterprise</li> <li>LBE - Local Business Enterprise (City of Los Angeles)</li> <li>LSB - Local Small Business (City of Los Angeles)</li> <li>LTE - Local Transitional Employer (City of Los Angeles)</li> <li>LGBTBE - Lesbian, Gay, Bisexual, or Transgendered-Owned Business Enterprise</li> <li>MBE - Minority-Owned Business Enterprise</li> <li>SBE - Small Business Enterprise</li> <li>WBE - Women Business Enterprise</li> </ul> |       |   |
| Certification No.:<br>Certification Agency:                                 | Select a Certification Type                                                                                                    |       |   |
| Application Date:                                                           | ** (mm/dd/yyyy)                                                                                                    |       |   |
| Effective Date:                                                             | ** (mm/dd/yyyy)                                                                                                    |       |   |
| Expiry Date:                                                                | ** (mm/dd/yyyy)                                                                                                    |       |   |
| <ul> <li>indicates a required fie</li> <li>indicates that one of</li> </ul> | ld<br>the fields in this set is required.<br>Save & Close Save & Add Another                                                                                                    | ]     |   |

#### 14. Diversity Information will be recorded. Click "Next."

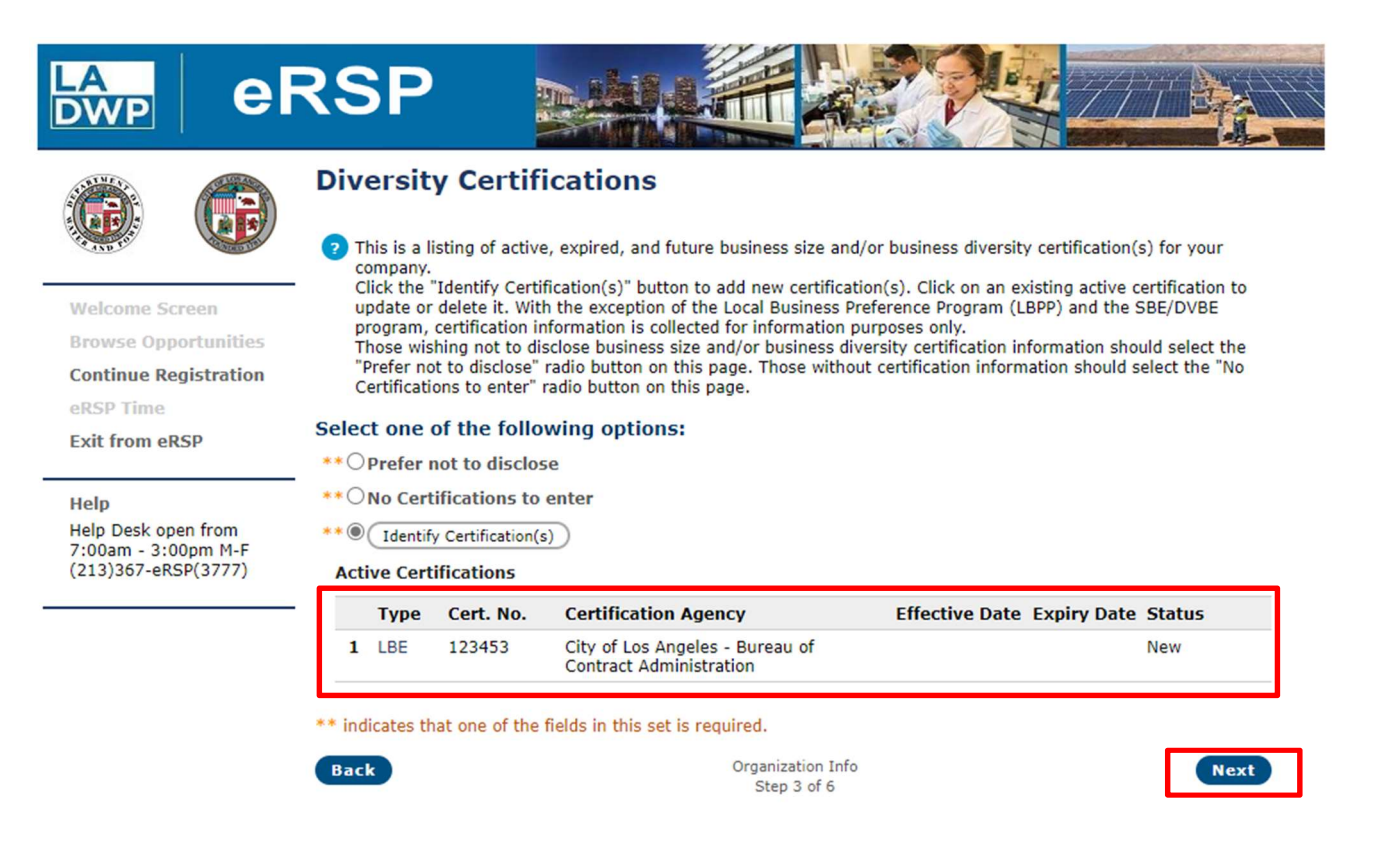

Copyright © 2001 - 2023 OGMA Consulting Corp

Privacy Disclaimer

- 15. Bid Matching Profile: Follow these steps to input your NAICS code(s):
  - a. Go to <u>https://www.census.gov/naics/</u> to determine your company's 5-digit NAICS code(s).
  - b. Write all the 5-digit NAICS code(s) down on the "eRSP Registration Information Summary" that you printed from page 2 of this Registration guide.
  - c. If using the "Search for a Product/Service" function, click the button in red box.

|                                                                              | RSP                                                                                                    |
|------------------------------------------------------------------------------|----------------------------------------------------------------------------------------------------|
|                                                                              | Vendor Registration                                                                                                    |
| Welcome Screen<br>Browse Opportunities<br>Continue Registration<br>eRSP Time | <ul> <li>Bid Matching Profile</li> <li>Most opportunities posted to the eRSP system are cross-referenced by product or product grouping. Select the product group or products that you wish to register for.</li> <li>Grey means the group is too large to select, an 'X' indicates a selection at a lower level in the hierarchy, and a 'checkmark' indicates an explicit selection.</li> <li>Show Product Summary</li> <li>Search for a Product/Service</li> </ul> |
| Exit from eRSP                                                               | NAICS Catalog: NAICS Catalog  11: Agriculture, Forestry, Fishing and Hunting                                                                                                    |
| Help Desk open from<br>7:00am - 3:00pm M-F<br>(213)367-eRSP(3777)            | <ul> <li>21: Mining, Quarrying, and Oil and Gas Extraction M</li> <li>22: Utilities M</li> <li>23: Construction M</li> <li>21: Manufacturing M</li> </ul>                                                                                                    |
|                                                                              | 31. Manufacturing M     32: Manufacturing M     33: Manufacturing M                                                                                                    |
|                                                                              | <ul> <li>42: Whitesale Hade A</li> <li>44: Retail Trade A</li> <li>45: Retail Trade A</li> </ul>                                                                                                    |
|                                                                              | <ul> <li>48: Transportation and Warehousing<br/>49: Transportation and Warehousing<br/>51: Information<br/>49</li> </ul>                                                                                                    |
|                                                                              | <ul> <li>52: Finance and Insurance M</li> <li>53: Real Estate and Rental and Leasing M</li> <li>54: Professional, Scientific, and Technical Services M</li> </ul>                                                                                                    |
|                                                                              | <ul> <li>55: Management of Companies and Enterprises (A)</li> <li>56: Administrative and Support and Waste Management and Remediation Services (A)</li> <li>61: Educational Services (A)</li> </ul>                                                                                                    |
|                                                                              | <ul> <li>62: Health Care and Social Assistance M</li> <li>71: Arts, Entertainment, and Recreation M</li> <li>72: Accommodation and Food Services M</li> </ul>                                                                                                    |
| Copyright © 2001 - 2023 OGMA (                                               | 81: Other Services (except Public Administration)                                                                                                    |

d. A window will appear that will provide the option to search by Keyword or NAICS code as shown below:

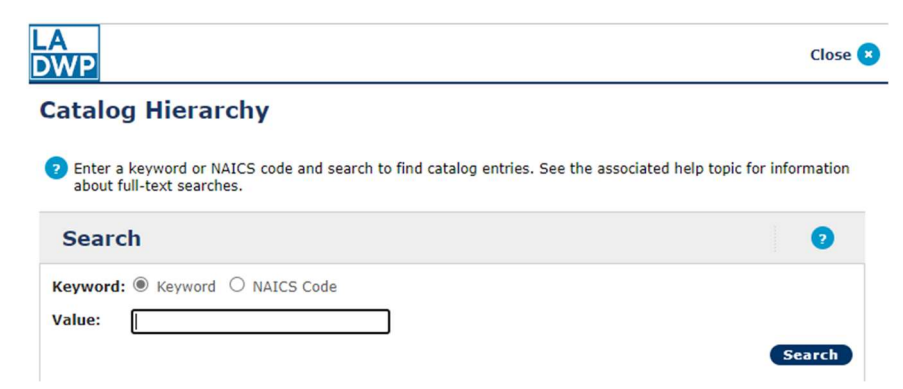

e. If using the NAICS Catalog hierarchy, click the box of the category that applies and then click on the icon to the right as shown below:

|                                                                              | RSP                                                                                                    |
|------------------------------------------------------------------------------|----------------------------------------------------------------------------------------------------|
| 6                                                                            | <ul> <li>Vendor Registration</li> <li>Bid Matching Profile</li> </ul>                                                                                                    |
| Welcome Screen<br>Browse Opportunities<br>Continue Registration<br>eRSP Time | Most opportunities posted to the eRSP system are cross-referenced by product or product grouping. Select the product group or products that you wish to register for.         Grey means the group is too large to select, an 'X' indicates a selection at a lower level in the hierarchy, and a 'checkmark' indicates an explicit selection.         Show Product Summary       Search for a Product/Service                                                                                                    |
| Help<br>Help Desk open from<br>7:00am - 3:00pm M-F<br>(213)367-eRSP(3777)    | Il: Agriculture, Forestry, Fishing and Hunting M     Il: Agriculture, Forestry, Fishing and Hunting M     Il: Agriculture, Forestry, Fishing and Hunting     Il: Agriculture, Forestry, Fishing and Hunting     Il: Agriculture, Forestry, Fishing and Hunting     Il: Agriculture, Forestry, Fishing and Hunting |
|                                                                              | 32: Manufacturing         32: Manufacturing         33: Manufacturing         42: Wholesale Trade         44: Retail Trade         45: Retail Trade         48: Transportation and Warehousing         49: Transportation and Warehousing                                                                                                    |
|                                                                              | <ul> <li>51: Information</li> <li>52: Finance and membrance</li> <li>53: Real Estate and Rental and Leasing</li> <li>54: Professional, Scientific, and Technical Services</li> <li>55: Management of Companies and Enterprises</li> <li>56: Administrative and Support and Waste Management and Remediation Services</li> </ul>                                                                                                    |
|                                                                              | <ul> <li>61: Educational Services (A)</li> <li>62: Health Care and Social Assistance (A)</li> <li>71: Arts, Entertainment, and Recreation (A)</li> <li>72: Accommodation and Food Services (A)</li> <li>81: Other Services (except Public Administration) (A)</li> </ul>                                                                                                    |

Copyright © 2001 - 2023 OGMA Consulting Corp

f. Additional sub categories will appear that will assist in locating the appropriate NAICS code. Mark the box(es) that apply, then click "Next" to continue.

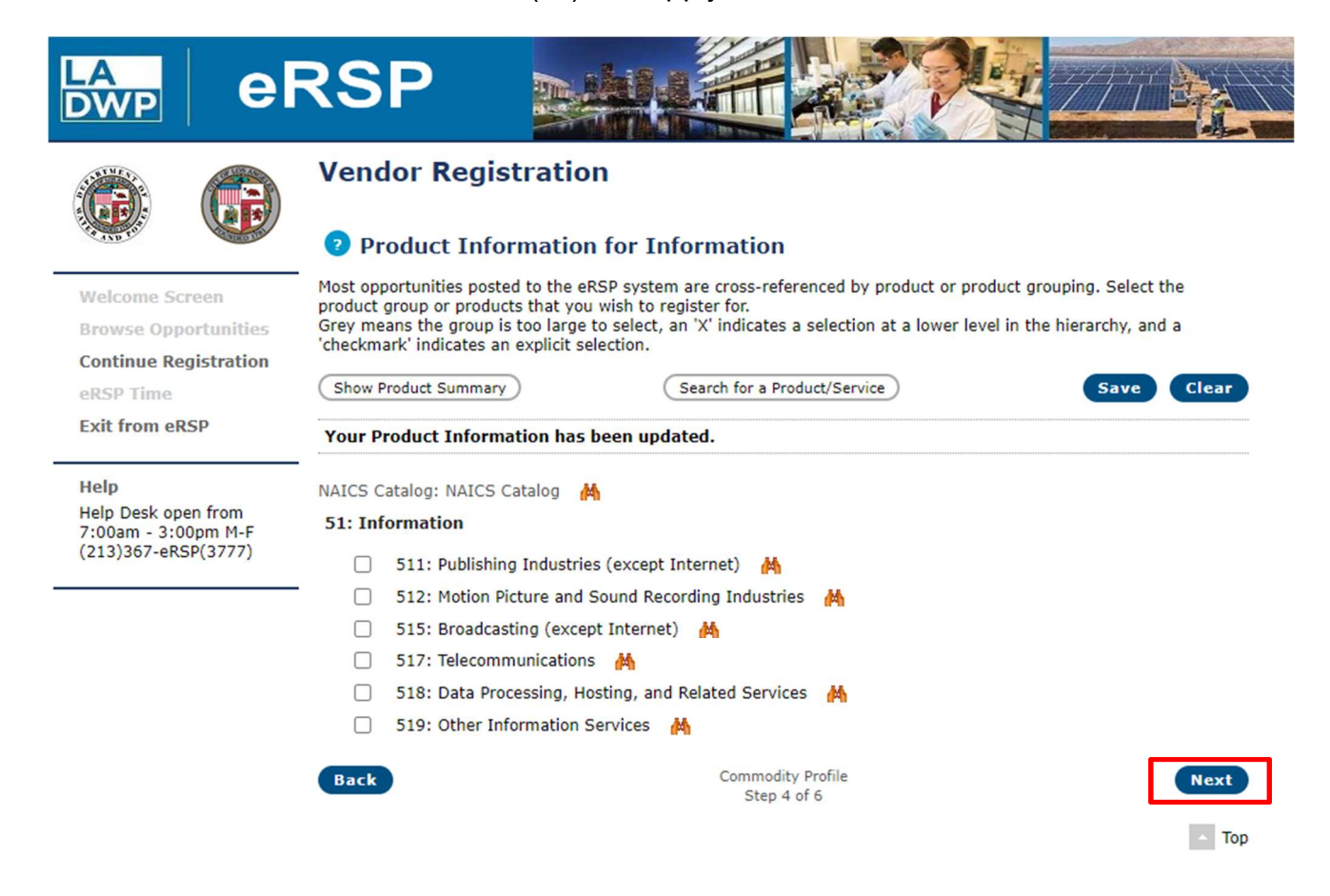

Copyright © 2001 - 2023 OGMA Consulting Corp

Privacy Disclaimer

16. Location Information: All locations will be automatically checked. You may click "Uncheck All" and select only the region(s) you want to be automatically notified of any bid opportunities. Click "Next" to continue.

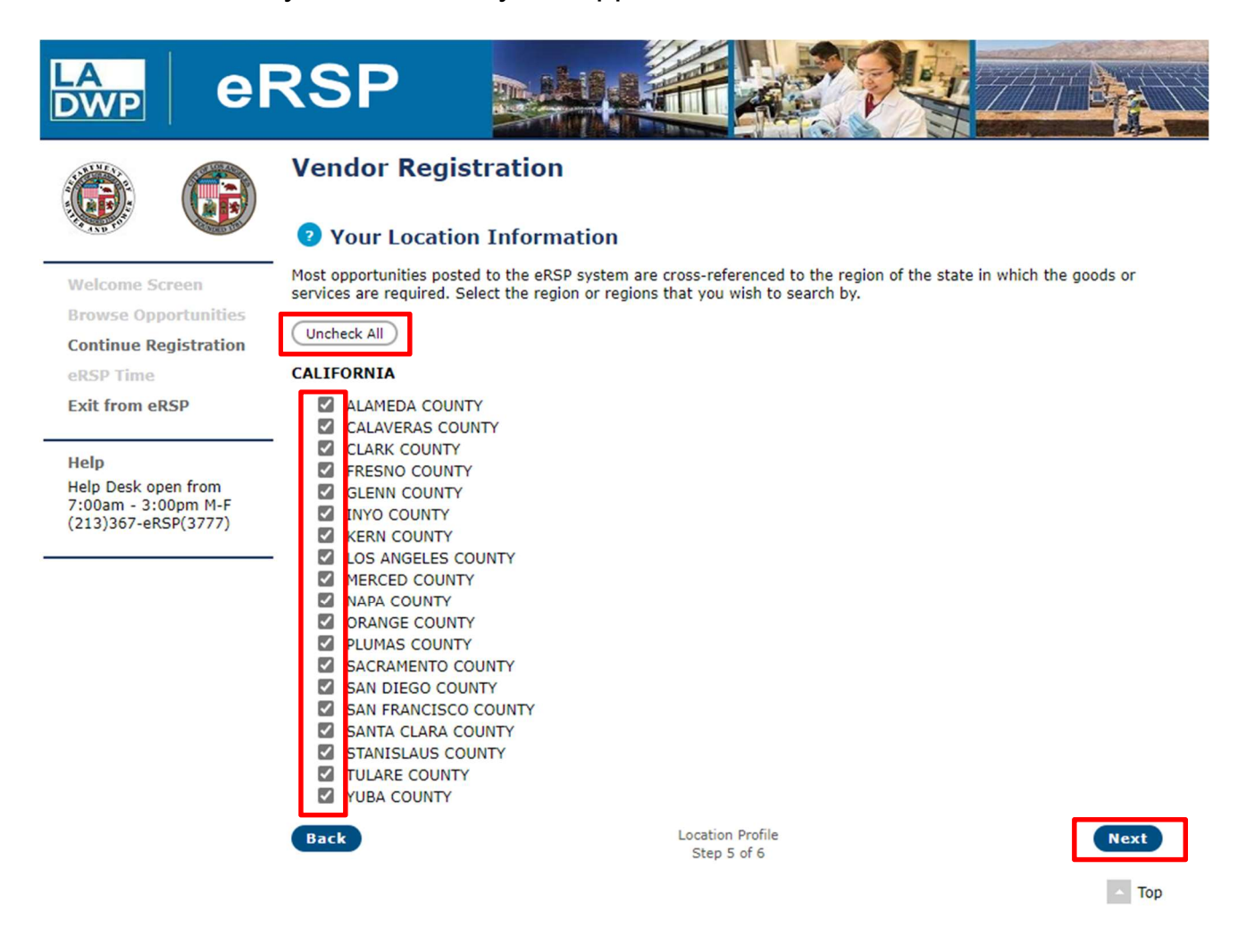

Copyright © 2001 - 2023 OGMA Consulting Corp

Privacy Disclaimer

17. Double check all information and click "Finish" to complete your registration.

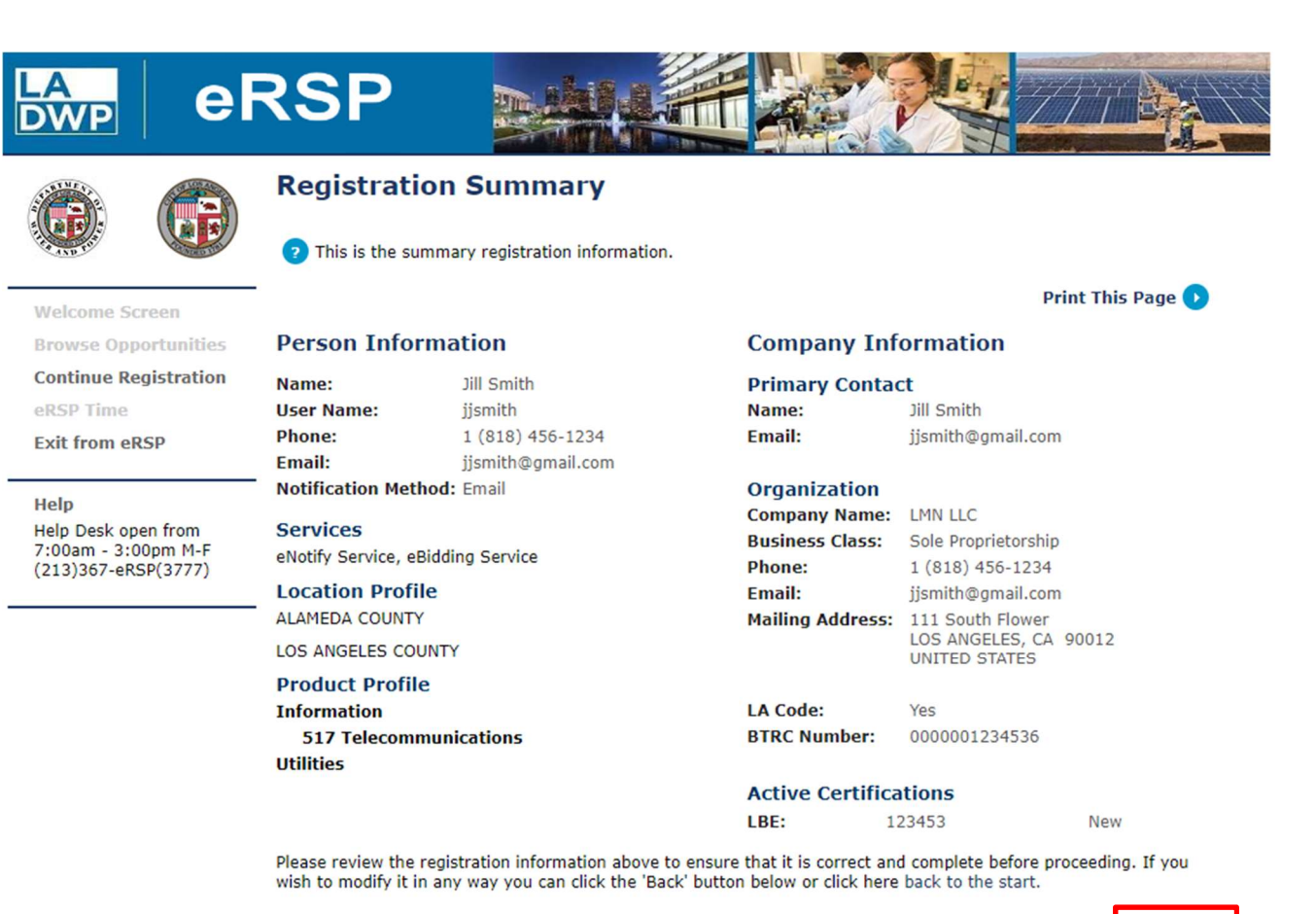

Back

Registration Review Step 6 of 6 Finish

Copyright © 2001 - 2023 OGMA Consulting Corp

Privacy Disclaimer

18. Your part of the registration process is complete **<u>BUT</u>** it must be approved by LADWP before you can submit a bid.

**NOTE:** While your registration is being approved by LADWP, you will not be able to initiate an electronic bid response. This typically takes one to two business days to complete. Contact the VLC by calling the eRSP Help Desk at the number shown at the end of this user guide if you have questions about the status of your registration.

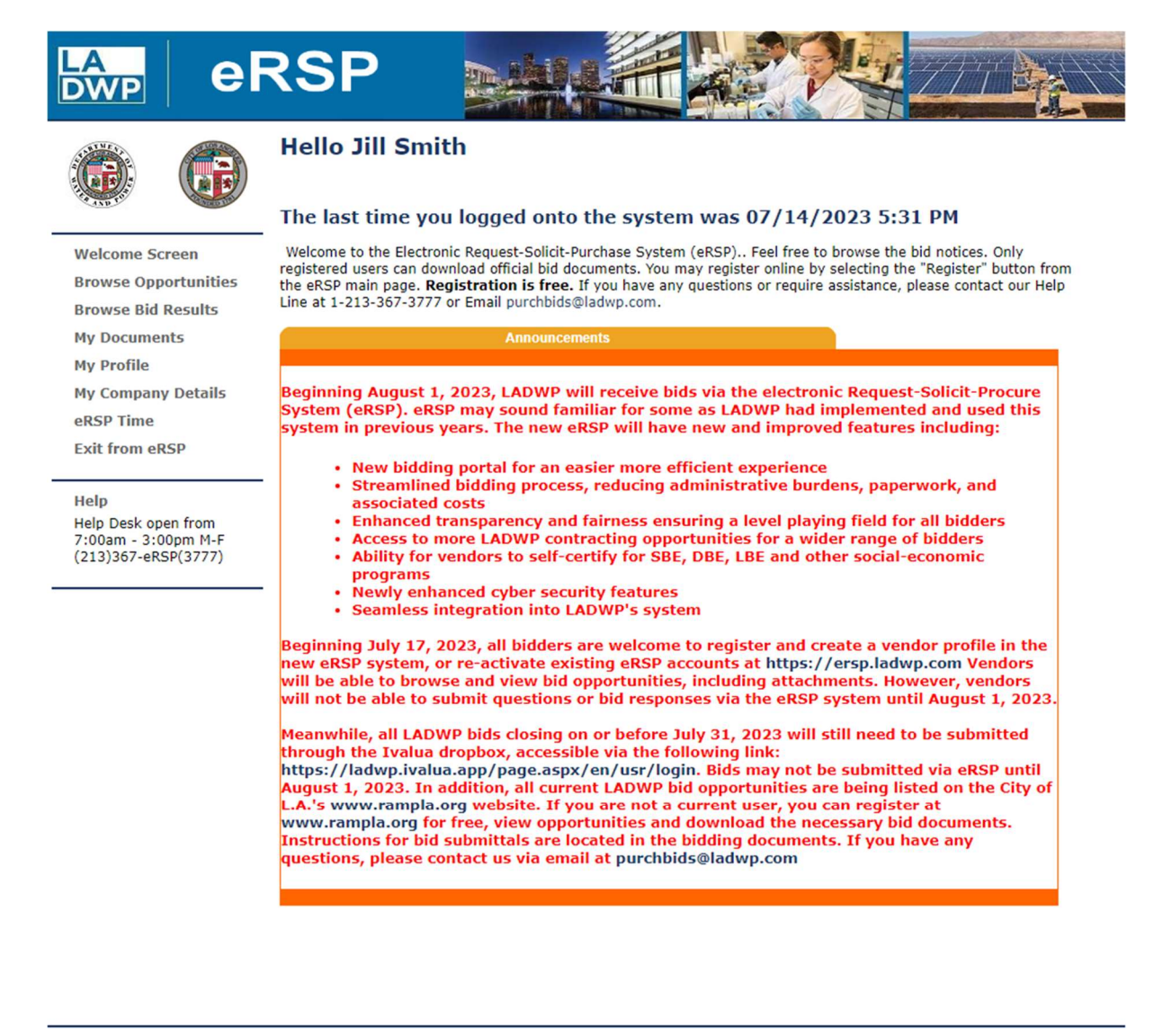

Copyright © 2001 - 2023 OGMA Consulting Corp

Privacy Disclaimer

Version (O&PEN OPEN\_v300\_LADWP (v3.00.057))

19. After your registration is approved by LADWP, your status will be changed from "Registered" to "Validated for eBid" and you will receive an email confirmation.

eRSP Vendor Help Desk

# (213) 367-eRSP (3777)

Hours of Operation: 7:00 AM to 3:00 PM Monday – Friday (Except city holidays)

Email Address: purchbids@ladwp.com

\*\* END OF VENDOR REGISTRATION – USER REFERENCE GUIDE \*\*